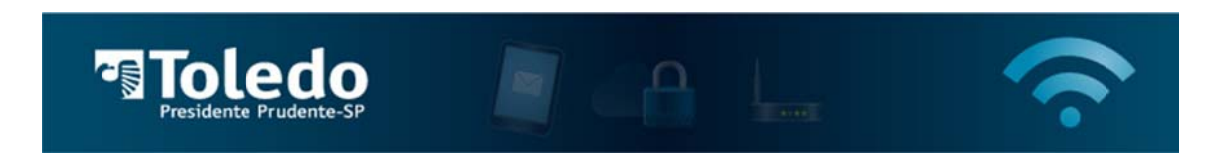

Instruções para acessar a Rede Wireless da Toledo/PP – Android

1) Para localizar as redes disponíveis, acesse Configurações em seu dispositivo, em seguida entre em "Conexões sem fio e rede":

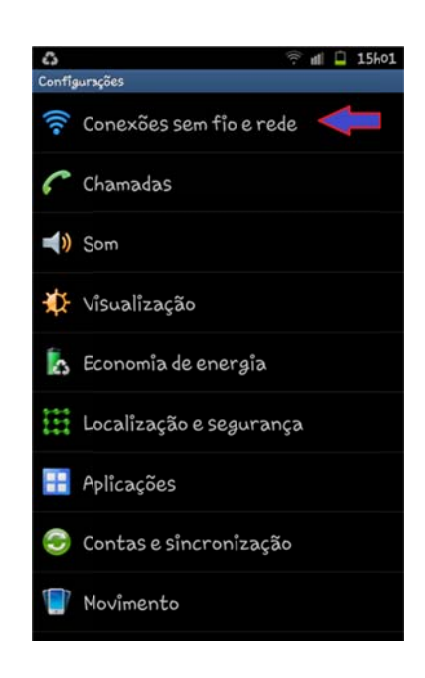

2) Entre em "Configurações Wi-Fi":

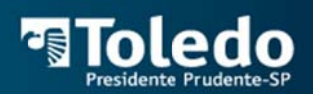

?

Redes móveis

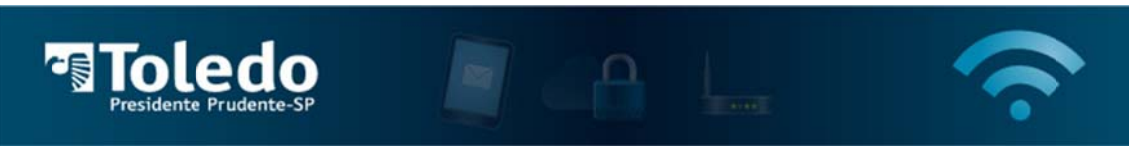

3) Selecione a rede TOLEDO-PP:

| 2 2                                         | 💐 🗔 📶 📮 15h08     |
|---------------------------------------------|-------------------|
| Configurações Wi-Fi                         |                   |
| Wî-Fî                                       | 1                 |
| Procurando                                  | Para and          |
| Notificação de rede                         |                   |
| Notificar-me quando estiver dispo<br>aberta | onivel uma rede   |
| Conexão de botão WPS                        |                   |
| Configurar autonaticamente rede             | as wireless novas |
| Redes Wi-Fi                                 | Procurando 🔿      |
| TOLEDO-PP 🔶                                 | <b></b>           |
| dlink                                       |                   |
| Fora do intervalo                           |                   |
| Yamato                                      |                   |
| Fora do intervalo                           |                   |
| Adicionar rede Wi-Fi                        |                   |
|                                             |                   |
|                                             |                   |
|                                             |                   |
|                                             |                   |

4) Insira a senha da rede, "toledopp" (sem aspas), e pressione Conectar:

| 2 23                                                                               | 🔌 🗔 📶 📮 15h08 |
|------------------------------------------------------------------------------------|---------------|
|                                                                                    |               |
| Pr i TOLEDO-PP                                                                     |               |
| Conectar a TOLEDO-PP<br>Senha                                                      |               |
| C Exibir senha                                                                     |               |
| Conectar                                                                           | Cancelar      |
|                                                                                    |               |
| $\mathbf{q}^{\dagger} \mathbf{w}^{2} \mathbf{e}^{3} \mathbf{r}^{4} \mathbf{t}^{5}$ | y u i o p     |
| asdfg                                                                              | ;hjkl         |
| t z x c v                                                                          | b n m 🕶       |
| ?123                                                                               | . Т⁄ ок       |

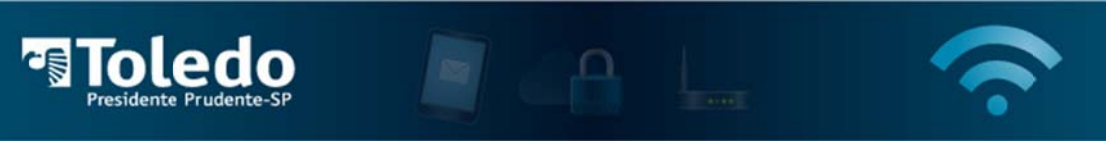

5) Inicie sua navegação Internet. Neste momento, você será redirecionado para uma página solicitando suas credenciais. Insira o seu login (sem o @unitoledo.br), e a senha de acesso, e clique em "Proceed".

| M 🗘     | 💘 🗔 😤 📶 🃋 18h01                      |
|---------|--------------------------------------|
|         | Public Access - Login Page           |
| < →     | http://wireless.hp.i 🗇 🚺 関           |
| গাতlede | , FAL 🤝                              |
|         | Badd   remaining                     |
|         | Sha.a.artika.sharea.shini.farradirin |
|         |                                      |
|         |                                      |
|         |                                      |

6) Caso as informações sejam inseridas corretamente, irá surgir uma janela com informações sobre sua conexão. Essa janela pode ser fechada. Após isso prossiga com sua navegação e acesse seus sites desejados.

| Session Information |                  |              |          |   |   |  |  |
|---------------------|------------------|--------------|----------|---|---|--|--|
| -                   | $\rightarrow$    | http://wirel | ess.hp.i | C | 2 |  |  |
| 0                   |                  |              |          |   |   |  |  |
| 2.414               |                  |              |          |   |   |  |  |
| Sharks (1)          | inger in         |              |          |   |   |  |  |
| Time time           | 10x<br>10x<br>10 |              |          |   |   |  |  |
|                     | 1077             |              |          |   |   |  |  |
|                     |                  |              |          |   |   |  |  |
|                     |                  |              |          |   |   |  |  |
|                     |                  |              |          |   |   |  |  |
|                     |                  |              |          |   |   |  |  |
|                     |                  |              |          |   |   |  |  |
|                     |                  |              |          |   |   |  |  |
|                     |                  |              |          |   |   |  |  |
|                     |                  |              |          |   |   |  |  |
|                     |                  |              |          |   |   |  |  |

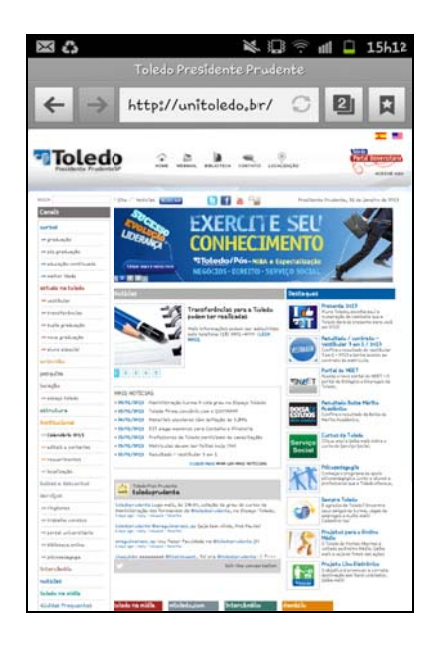

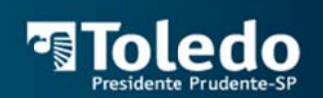

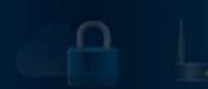

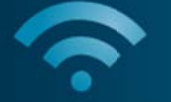